### moodleの使い方(Androidバージョン)

スマートフォンでも利用している方が多いのでマニュアルを作りました。随時更新します。 また、各科目が、オンタイム(ZOOM)で行うのか、いつでも見れるYouTubeや動画なのかは、 各科目のページ(コース)で確認しないといけません。 各科目・担当教員によって異なりますので、確認いただくようお願いします。 なお、今回は、XperiaのGoogle Chromeからログインした状態をスクショして、マニュアルにしております。

| û â kobe-kiu.ac.jp                                |              | :        |
|---------------------------------------------------|--------------|----------|
| A 神戸国際大学<br>BELIERE KORE INTERNATIONAL UNIVERSITY | 資料請求 お問い合せ   | <br>MENU |
| 大学紹介                                              | <br>  学部・学科  | >        |
| <b>入</b> 試 >                                      | 留学・国際交流      | >        |
| 学生生活                                              | キャリア・就職      | >        |
| 社会連携 >                                            | 教育·研究        | >        |
| 資料請求 〉                                            | オープンキャンパス    | >        |
| WEBH IM >                                         | 受験生・受験生保護者の方 |          |
| 在学生・在学生保護者の方                                      | 卒業生・一般の方     |          |
| 企業・病院・施設の方 >                                      | アクセス         |          |
| ENGLISH                                           | 教職員          |          |
| 検 索                                               |              | Q        |
| > 個人情報保護方針                                        | > サイトマップ     |          |
| > 公表情報                                            | > 採用情報       |          |
|                                                   |              |          |

①大学HPにアクセスして、
 一番下までスクロールすると、
 在学生保護者の方があるのでクリックしてください。

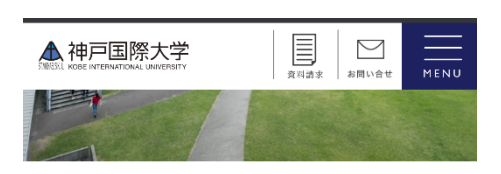

#### 在学生の方へ

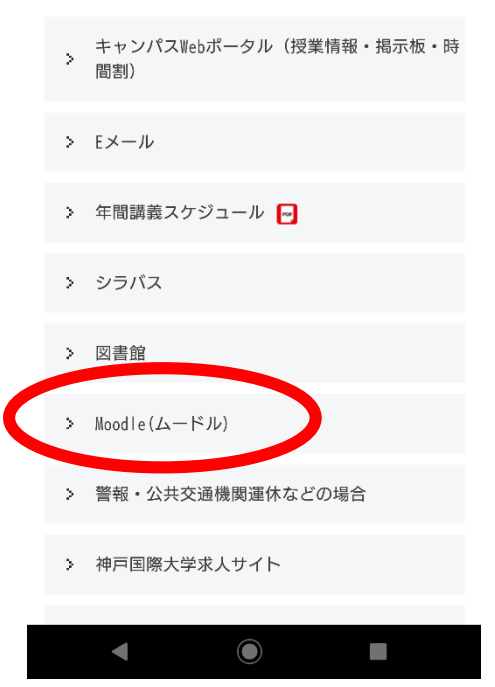

②ムードルをクリックしてください。

|                        | ■ moodle.kobe-kiu.ac.jp                                                     | <b>•</b> :      |
|------------------------|-----------------------------------------------------------------------------|-----------------|
| ≡                      |                                                                             | <b>• () •</b>   |
| STINCH                 | 和戸国際大学                                                                      | <b>*</b> ~<br>才 |
| お                      | 知らせ                                                                         |                 |
| 1.                     | . ご案内                                                                       |                 |
| 神戸<br>ソー<br>れて<br>2018 | 国際大学E-LearningシステムはOSS<br>スソフトウェア)のmoodleをベー<br>います。<br>3年10月18日(木)に稼働しました。 | (オープン<br>スに作成さ  |
| ×2                     | ンテナンス時間帯                                                                    |                 |
| • 毎                    | 朝 3:00~4:00                                                                 |                 |
| *.                     | この時間帯はmoodleの利用ができま                                                         | ません。            |
|                        | ヴインはここから                                                                    |                 |
|                        |                                                                             |                 |

③ログインボタンはどちらかになります。 マイクロソフトIEでログインすると、 「ログインはここから」が反応しない場合があります。 その場合は、右上のログインを押してください。

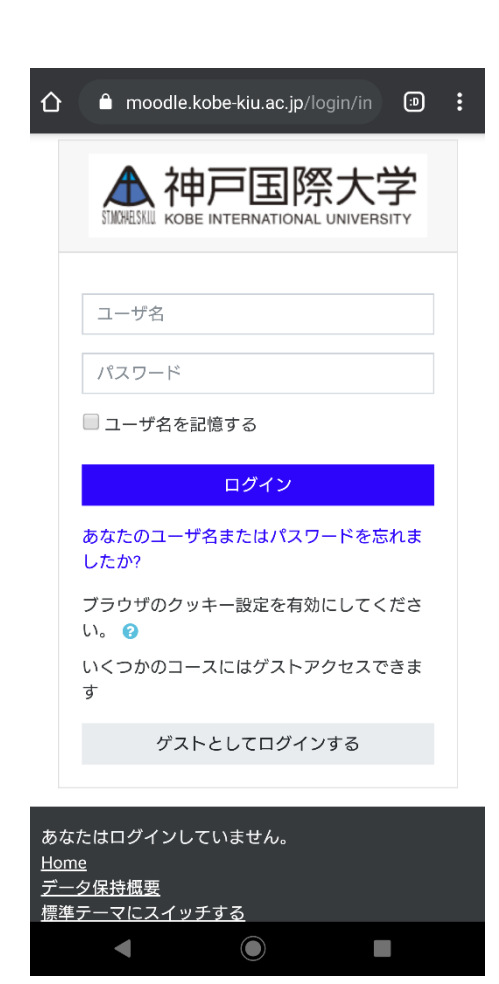

④ログインをします。
 ユーザーIDは学籍番号
 パスワードが8桁です。
 パスワードがわからない場合は、大学に問い合わせてください。

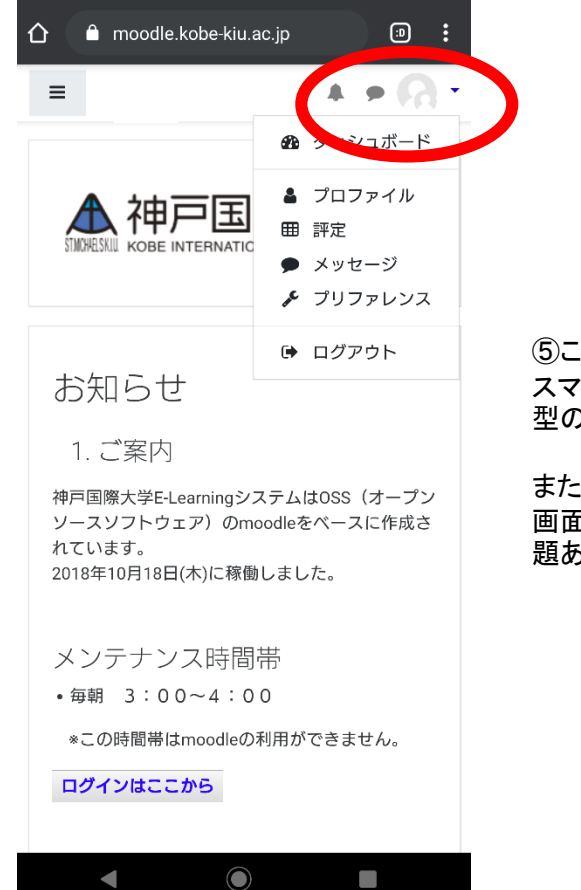

⑤これは、ログイン後の画面になります。 スマートフォンでログインがうまくいくと、右上に人 型のマークがでます。

また、PCでログインした場合は、名前が出ます。 画面下にログインはここからは出ていますが、問 題ありません。

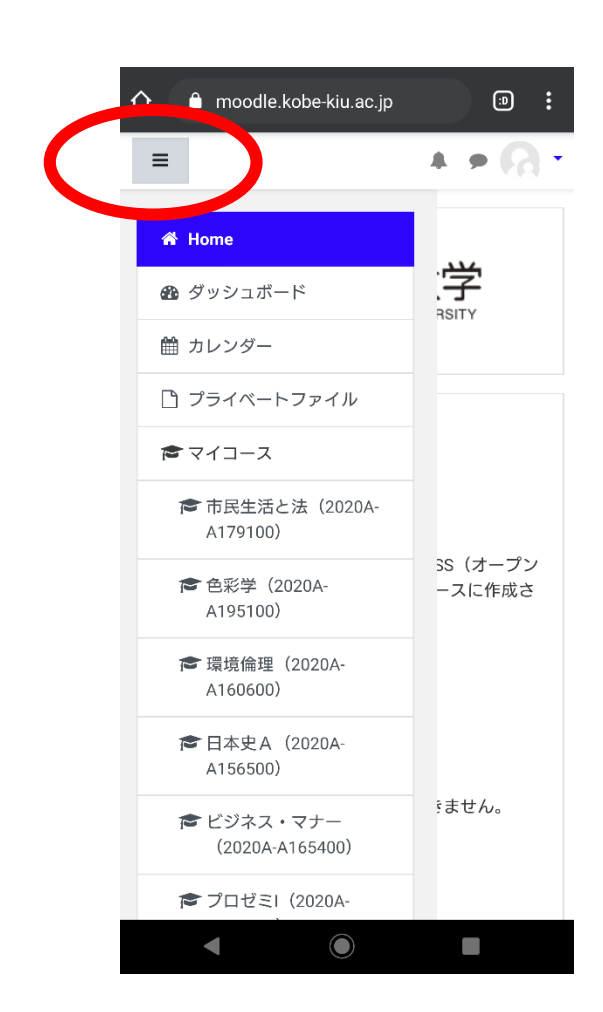

⑥次に授業などをみるためには、左上の3本線を 押すと、カレンダーやマイコースなどが出てきます。 コースとは科目のことです。 履修登録の科目が出てきます。確認するようにし てください。

### moodleの使い方(Androidバージョン)

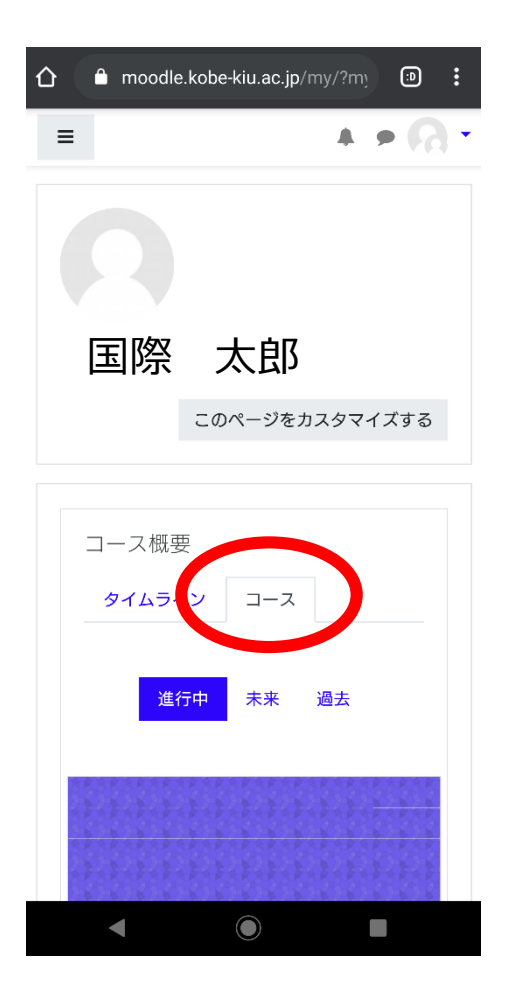

⑦さきほどのHOME画面を押すとこのような状態になります。 今はコース概要の、「コース」が選択されているので、 各科目が見れる状態になっています。

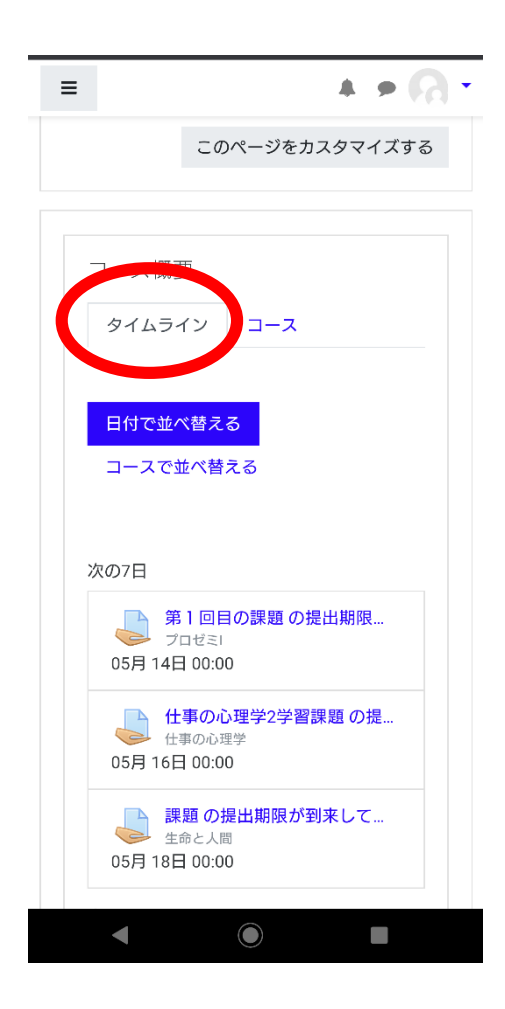

⑧またタイムラインを押せば、各授業の内容が 出てきます。例えば授業内容や課題などです。

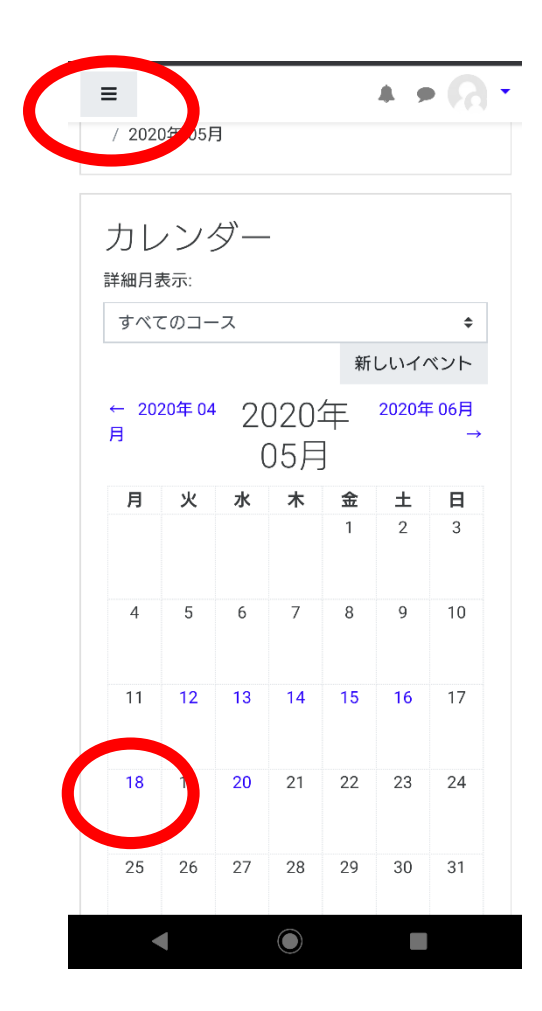

⑨また、先ほどの左上の3本線からカレンダーを 選択するとカレンダーが出てきます。 青色の日程は、授業や課題の提出締め切りなど、 やらなければならないことが日程事に分かれています。

PCで見ると、カレンダーに表記されていますが、 スマホだと、日程をクリックして、何が書かれてい るか見る必要があります。

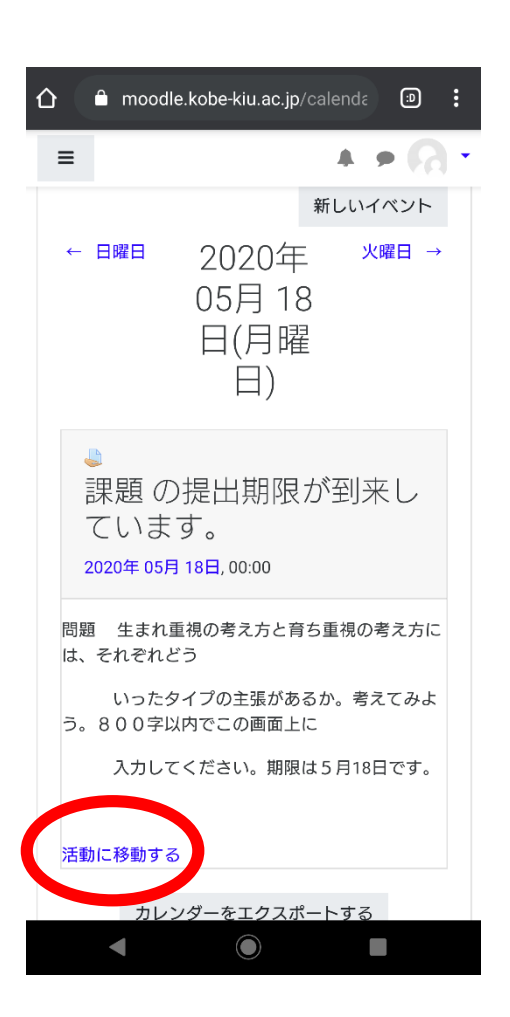

⑩例えば、先ほどのカレンダーで青色になっている 18日をクリックすると、このように何をしなければいけないか 表示されています。

各項目の「活動に移動する」を押せば、提出画面に移動します。

### moodleの使い方(Androidバージョン)

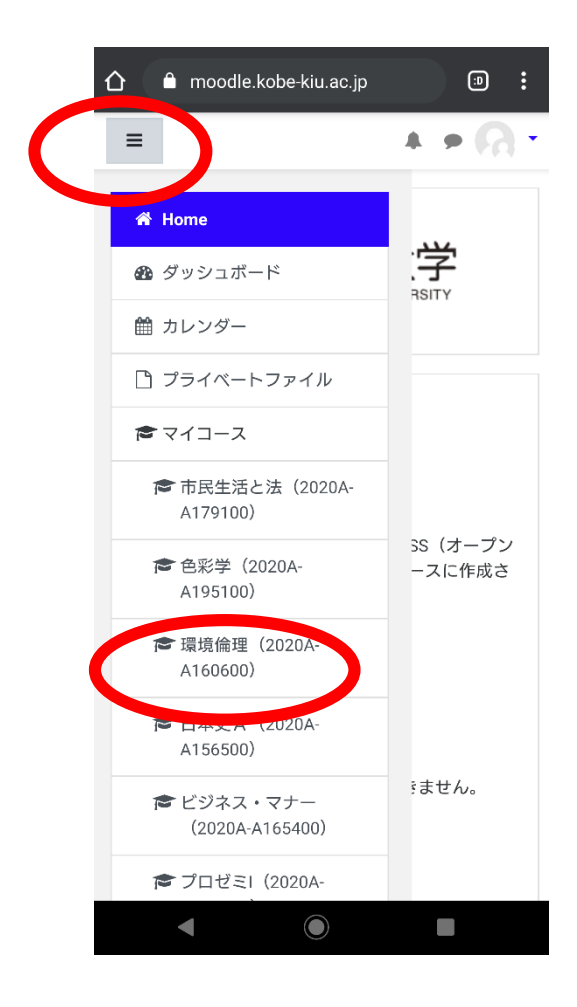

①話を戻して、先ほどの3本線をクリックして、 授業に移動してみます。

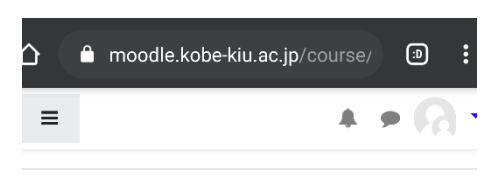

## 環境倫理

Home / マイコース / 2020A / 環境倫理(2020A-A160600)

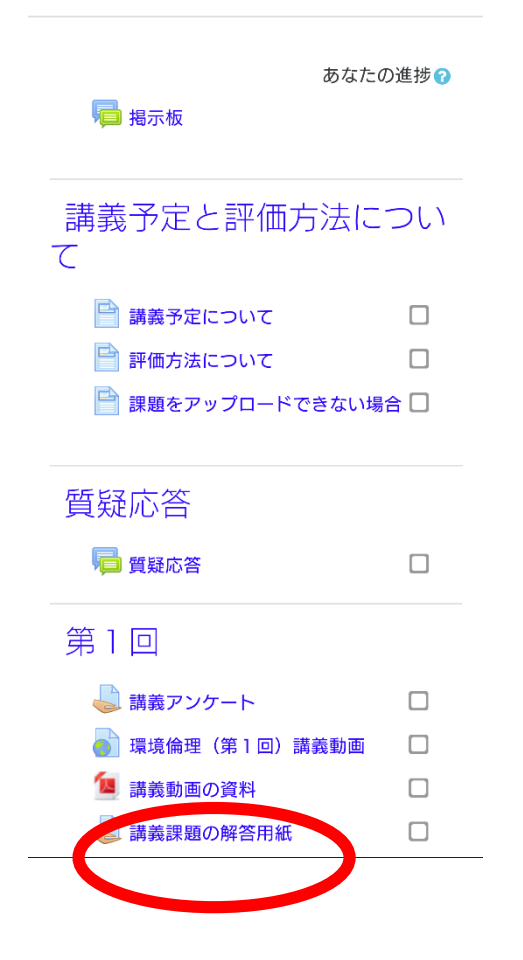

①科目を選択してみます。今回は英書購読 I を 選択してみました。 みなさんは自分の履修登録されている科目をみてくださいね

この場合課題の提出が必要になります。 クリックしてみます。

環境倫理

Home / マイコース / 2020A / 環境倫理(2020A-A160600) / 第1回 / 講義課題の解答用紙

講義課題の解答用紙

#### 課題の解答用紙です。

提出ステータス

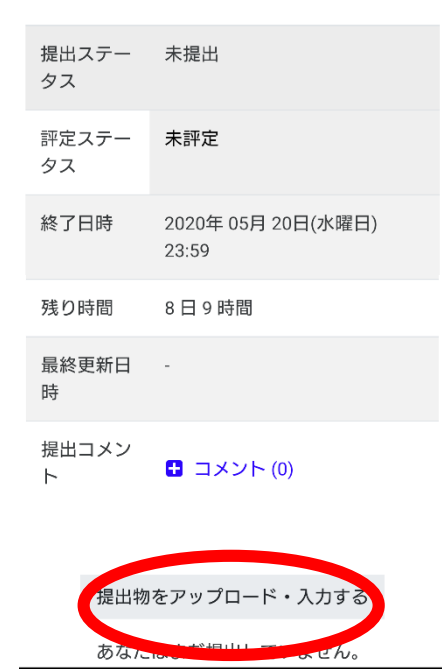

③課題の画面になりました。
課題は設定するかしないかは、
その授業の担当教員によります。
この科目でいえば、課題が設定されているので
提出ステータスが表示されます。
ステータスは今どんな状況にあるかです。

終了日時は必須ですので、遅れないように提出しましょう。 また、提出時間ギリギリだと、ネットトラブルで 間に合わない場合もありますので、 前もって時間をもって提出作業をしてくださいね。

次に、提出物をアップロード・入力するを押します。

## 環境倫理

Home / マイコース / 2020A / 環境倫理(2020A-A160600) / 第1回 / 講義課題の解答用紙 / 提出を編集する

講義課題の解答用紙

#### 課題の解答用紙です。

W 解答用紙(第1回).docx

ファイル提出

新しいファイルの最大サイズ: 2GB / 最大添 付: 20 つ ふ … … … … ファイル 変更を保存する キャンセル

← 講義動画の資料
 ジャンプ…
 環境倫理(第2回) 講義動画 →

④課題の画面になりました。 提出画面は担当教員によって、オンラインテキストとファイル提出両方設置している場合と、 どちらかのみ設置している場合があります。 もし、PCを持っていなく、スマホで課題が提出が 難しい場合は別途ご相談ください。

すべての科目が同じフォーマットではありません。

| =                                                                    | ۰          | •        | 6 |
|----------------------------------------------------------------------|------------|----------|---|
|                                                                      |            |          |   |
| 環境倫理                                                                 |            |          |   |
| Home / マイコース / 2020A<br>/ 環境倫理 (2020A-A160600)<br>/ 講義課題の解答用紙 / 提出を結 | / 第<br>編集す | 1回<br>つる |   |
|                                                                      |            |          |   |

## 講義課題の解答用紙

課題の解答用紙です。

③j実際に課題を提出してみましょう。 まずは課題の画面にあるファイルのマークを押します。

## W 解答用紙(第1回).docx

ファイル提出

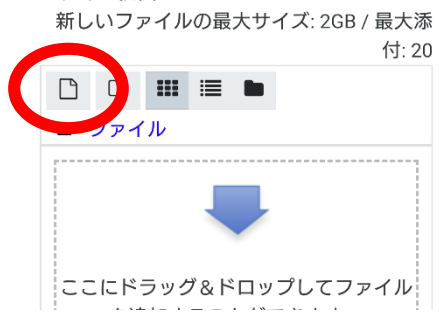

| ≡ |  |  | • | R |
|---|--|--|---|---|
|   |  |  |   |   |

# 環境倫理

Home / マイコース / 2020A / 環境倫理 (2020A-A160600) / 第1回 / 講義課題の解答用紙 / 提出を編集する

講義課題の解答用紙

課題の解答用紙です。

| W | 解答用紙          | (第1 | ⊡) | .docx |
|---|---------------|-----|----|-------|
|   | 121 101121000 |     |    |       |

ファイル提出 新しいファイルの最大サイズ: 2GB / 最大添 付: 20 ④課題の画面にあるファイルマークを押すと、 ファイルのマークが出てきます。
次にこのファイルのマークを押します。

|   | ファイルピッカ                                          |                                                                                      |
|---|--------------------------------------------------|--------------------------------------------------------------------------------------|
|   |                                                  |                                                                                      |
| ς | ▲ファイルのアップロード                                     |                                                                                      |
|   | () Wikimedia                                     |                                                                                      |
|   |                                                  |                                                                                      |
|   | 添付<br>ファイルを選択<br>選択されていません<br>名前を付けて保存する         | ⑬ファイルの画面になりました。<br>ファイルピッカというタイトルの下<br>「ファイルのダウンロード」「プラ-<br>項目がでてくるので、「ファイルの<br>ださい。 |
|   | 作成者                                              |                                                                                      |
|   | 国際 太郎                                            |                                                                                      |
|   | ライセンスを選択する<br>不許複製・禁無断転載 (All rights reserved) ・ |                                                                                      |
|   | このファイルをアップロードする                                  |                                                                                      |

イルピッカというタイトルの下に、「最近のファイル」 イルのダウンロード」「プライベートファイル」の3つの がでてくるので、「ファイルのアップロード」を選んでく •،

| <ul> <li>▲ ファイルのアップロード</li> <li>▲ ファイルのアップロード</li> <li>M プライベートファイル</li> <li>③ Wikimedia</li> <li>●</li> <li>添付</li> <li>ファイルを選択 選択されていません</li> </ul> |  |  |  |
|----------------------------------------------------------------------------------------------------|--|--|--|
| <ul> <li>▲ ファイルのアップロード</li> <li>↑ プライベートファイル</li> <li>③ Wikimedia</li> <li>●</li> <li>添付</li> <li>ファイルを選択 選択されていません</li> </ul>                        |  |  |  |
| <ul> <li>か ブライベートファイル</li> <li>③ Wikimedia</li> <li>部 (国)</li> <li>添付</li> <li>ファイルを選択 選択されていません</li> </ul>                                           |  |  |  |
| <ul> <li>♥Wikimedia</li> <li>●</li> <li>●</li> <li>添付</li> <li>ファイルを選択 選択されていません</li> </ul>                                                           |  |  |  |
| <ul> <li>         ・・・・・・・・・・・・・・・・・・・・・・・・・・・・・</li></ul>                                                                                             |  |  |  |
| 添付<br>ファイルを選択 選択されていません                                                                                                    |  |  |  |
| 添付<br>ファイルを選択<br>選択されていません                                                                                                    |  |  |  |
| ファイルを選択選択されていません                                                                                                    |  |  |  |
|                                                                                                    |  |  |  |
| 名前を付けて保存する                                                                                                    |  |  |  |
|                                                                                                    |  |  |  |
| 作成者                                                                                                    |  |  |  |
|                                                                                                    |  |  |  |
|                                                                                                    |  |  |  |
|                                                                                                    |  |  |  |
|                                                                                                    |  |  |  |
| カメラ カメラ ファイ <u>ル</u>                                                                                                    |  |  |  |

①ここでは下部にある「操作の選択」から「ファイル」を選び、提出する課題のファイルを添付します。

| 🏫 最近のファイル                                            |                                    |
|------------------------------------------------------|------------------------------------|
| 🚵 ファイルのアップロード                                        |                                    |
| <b>希</b> プライベートファイル                                  |                                    |
| 🏐 Wikimedia                                          |                                    |
|                                                      |                                    |
|                                                      |                                    |
| 添付                                                   |                                    |
| ファイルを選択 解答用紙 (第1…).docx                              | (13ファイルの添付ができれば、                   |
| 名前を付けて保存する                                           | は完了です。                             |
| 解答用紙                                                 |                                    |
| 作成者                                                  |                                    |
| 国際 大郎                                                |                                    |
|                                                      |                                    |
|                                                      |                                    |
| ↑計復要・⇒■                                              |                                    |
| このファイルをアップロードする                                      |                                    |
|                                                      |                                    |
|                                                      |                                    |
|                                                      |                                    |
| 環境倫理                                                 |                                    |
| Home / マイコース / 2020A                                 |                                    |
| / 環境倫理(2020A-A160600) / 第1回<br>/ 講義課題の解答用紙 / 提出を編集する |                                    |
|                                                      |                                    |
| 講美理題の解答田紙                                            |                                    |
| 明我赤咫ク府口川心                                            |                                    |
| 課題の解答用紙です。                                           |                                    |
| ₩ 解答用紙(第1回).docx                                     |                                    |
| ファイル提出                                               |                                    |
| 新しいファイルの最大サイズ: 2GB / 最大添<br>付: 20                    |                                    |
|                                                      |                                    |
| 「 ファイル                                               |                                    |
|                                                      |                                    |
|                                                      | ④課題の画面に戻り、最後に課題の画面で変更を<br>保存してください |
|                                                      | すべての科目が同じフォーマットではありません。            |
|                                                      |                                    |
| 変更を保存する・サンセル                                         |                                    |
|                                                      |                                    |
| ← 講義動画の資料                                            |                                    |
| ジャンプ                                                 |                                    |
|                                                      |                                    |

環境倫理(第2回)講義動画 →